## דיווח תוכנית העמ״ט בעזרת תוכנת המשו״ב לחטיבת הביניים

להלן השלבים – על פי ההנחיות של משרד החינוך:

יש לוודא כי הגדרת הקבוצות של עמ״ט תיעשה על פי **שמות מקצוע משרד החינוך** הבאים :

**מתמטיקה** (מקצוע משרד החינוך 35)

פיסיקה (מקצוע משרד החינוך 36)

מדעי המחשב (מקצוע משרד החינוך 899)

\*בתי ספר שעובדים עם תוכנת שח״ף ובנו את קבוצות הלימוד באמצעותה, נדרשים תחילה לוודא כי העבירו את כל קבוצות הלימוד למשוב.

שלב א - בדיקה ושינוי שמות מקצוע משרד החינוך בהתאמה עפ״י המפורט לעיל, יש לפעול כך:

- 1. להיכנס לפאנל ניהול/ יבוא יצוא/ יצוא קבוצות לימוד
- 2. להוריד את הסימון *"קבוצות שגויות בלבד" –* וללחוץ על *"הצג ותקן קבוצות לימוד"*

| פניה לתמיכה טלפונית                                                                    | + יבוא/יצוא    | הגדרות ד         | דעודות 👻        | סטטיסטיקה 👻                 | הגדרות פדגוגיות 👻                                  | פנימיה                          | דוחות 🛨                         | הגדרות בית ספריות <del>-</del>                             | ראשי       |
|----------------------------------------------------------------------------------------|----------------|------------------|-----------------|-----------------------------|----------------------------------------------------|---------------------------------|---------------------------------|------------------------------------------------------------|------------|
|                                                                                        |                |                  |                 |                             |                                                    |                                 |                                 |                                                            |            |
|                                                                                        |                |                  |                 |                             |                                                    |                                 |                                 |                                                            |            |
|                                                                                        |                |                  | . ם.            | משוב תקין לגבי שניה<br>משוב | בוצות לימוד, יש לבדוק נ<br>"                       | ד, ומשתתפי ק                    | ם, קבוצות לימו                  | הליך היצוא מייצר שני קבצים                                 | n.1        |
| נ שחף. עליכם לוודא שבכל מקצוע יש מקצוע משרד החינוך (מקצוע משה"ח), רמה משרד החינוך (רמה | מגיעות מתוכנה  | קבוצות הלימוד ו  | ה בלבד, גם אם   | מודי.<br>וד) יש לבצע במסך ז | נור "הצג ותקן קבוצות ליו<br>, שלב חינוך, תקופת לימ | ד על-ידי הכפו<br>, רמה משה"ח    | : קבוצות הלימו<br>מקצוע משה"ח.  | פני ייצוא יש להציג ולתקן את<br>ריכת נתוני קבוצות הלימוד (נ | 7.2<br>ע.3 |
| ר, תיקון אוטומטי רמת לימוד".                                                           | צוע משרד החינו | יקון אוטומטי מקצ | טי שלב חינוך, ת | כתומים "תיקון אוטומ         | . לעזרתכם הכפתורים הכ<br>מודה מכותה ז'             | : ביניים, יסודי)<br>לקבוצות מתמ | עליונה, חטיבת<br>לית מכותה ו' ו | שה"ח) ושלב חינוך (חטיבה ו<br>ווכב לבזון במב לקבוצות אני    | n<br>n 4   |
|                                                                                        |                |                  |                 | קינים.                      | ס קודמל ומדרו.<br>פרי הזהות של המורים ת            | יינה, ושכל מסו                  | מידים והיא תק                   | ש לוודא ששלחתם מצבת תל                                     | יע.5       |
|                                                                                        |                |                  |                 |                             |                                                    |                                 |                                 |                                                            |            |
|                                                                                        |                |                  |                 |                             |                                                    |                                 |                                 |                                                            |            |
|                                                                                        |                |                  |                 |                             |                                                    |                                 | שגויות בלבד                     | קבוצות לימוד 🔽 קבוצות                                      | הצג ותקן   |
|                                                                                        |                |                  |                 |                             |                                                    |                                 |                                 |                                                            |            |

מתקבלת רשימה של כל קבוצות הלימוד הקיימות בביה״ס. כדי להקל על הדיווח נעזר בחלון
 "חפש" המופיע בפינה השמאלית, יש לכתוב את שם המקצוע שאנו מחפשים.

|               |               |              | -                         |                 |                     |                     | ניאו גלנד                  | מואר ליפור 🗆 קבוצאל ש | g gav son     |
|---------------|---------------|--------------|---------------------------|-----------------|---------------------|---------------------|----------------------------|-----------------------|---------------|
|               |               |              |                           |                 |                     | חיק אסופי רפת ליפור | איזע אפאפי פעטע פארד המינץ | you are served by     | -             |
|               |               | 2490         |                           |                 |                     |                     |                            | V erere Erp           | 10 xuh        |
| תאריך<br>סיום | מארץ<br>הממלה | שלב חיסך     | תקופת ליפוד משרד<br>המיסך | רמה משרד החינוך | פקאע פארד<br>התיכון | ash an              | na papa                    | 23/22 04              | 2015)<br>2015 |
| 31/08/2018    | 31/08/2017    | ♥ 0'73.73'00 | ✓ mina                    | ✓ asin na       | ♥ 058) 7/1058       | onn                 | 7430H                      | 2n - Natik            | 8012002       |
| 31/06/2018    | 31/08/2017    | ♥ 0123,73100 | 🛩 10.103                  | ✓ ash trai      | ♥ ISSK) ЛИЗОК       | 010                 | 7/2/9/4                    | 30 - 7/35/4           | 8012003       |
| 31/06/2018    | 31/08/2017    | ♥ 0123.82105 | 👻 10 103                  | • an wa         | ▼ 05K) IV 05K       | 0170                | 7008                       | 4n - 7/05/K           | 8012004       |
| 31/05/2018    | 31/08/2017    | ♥ 0193,73100 | ♥ m.ma                    | ♥ asin na       | ♥ ISSR) 7//ISSR     | 070                 | 702014                     | 5n - 7/00K            | 8012005       |
| 31/06/2018    | 31/08/2017    | ✓ 0123.73101 | 👻 10.103                  | ✓ assina        | ✓ аск) лиссик       | 070                 | P05H                       | 6n - 7/35/K           | 8012006       |
|               |               |              | - Kan 5 4                 | 3 2 1 07        | 90 - C              |                     |                            | 7/0/un 425            | ן עד 10 מתך   |

4. בעמודה של מקצוע משרד החינוך יש לעדכן בהתאמה את שם מקצוע משרד החינוך 4. לקבוצות המתאימות לפי השמות הבאים: מתמטיקה 35, פיסיקה 36, מדעי המחשב 899

|               |                | : מחשב |                                                                                         | ני, מקצוע בגרות 703) | ממלכתי דת    | קוח - ממלכתי -  | יסודי, פיק    | מדע חישובי (על  |        |        |                 | פריטים בדף 🗸          | הצג 10      |
|---------------|----------------|--------|-----------------------------------------------------------------------------------------|----------------------|--------------|-----------------|---------------|-----------------|--------|--------|-----------------|-----------------------|-------------|
| תאריך<br>סיום | תאריך<br>התחלה |        | מדע כדור הארץ (גיאולוגיה) (על יסודי, פיקוח - ממלכתי - ממלכתי דתי - אחר, מקצוע בגרות 62) |                      |              |                 | מדע כדור הארץ | רמה             | מורה   | מקצוע  | שם קבוצה        | מזהה<br>קבוצה         |             |
| 01/09/2020    | 01/09/2020     | ~      | רות 802)                                                                                | דתי - אחר, מקצוע בגו | י - ממלכתי   | פיקוח - ממלכת   | נל יסודי, כ   | מדעי הבריאות (נ |        |        | מחשבים          | מחשבים                | 52          |
| 01/09/2020    | 01/09/2020     | ~      | יות 807)                                                                                | דתי - אחר, מקצוע בגו | י - ממלכתי ז | פיקוח - ממלכתי  | נל יסודי, פ   | מדעי ההנדסה (ע  |        |        | מחשבים          | מחשבים                | 54          |
| 01/09/2020    | 01/09/2020     | ~      |                                                                                         | תי, מקצוע בגרות 49)  | - ממלכתי ד   | יקוח - ממלכתי   | י יסודי, פי   | מדעי החברה (עי  |        |        | מחשבים          | מחשבים                | 55          |
| 01/09/2020    | 01/09/2020     | ~      | מדעי החיים וחקלאות (על יסודי, פיקוח - ממלכתי - ממלכתי דתי, מקצוע בגרות 44)              |                      |              |                 |               |                 |        | מחשבים | מחשבים          | 1006                  |             |
| 01/09/2020    | 01/09/2020     | ~      | מדעי הים (על יסודי, פיקוח - ממלכתי - ממלכתי דתי - אחר, מקצוע בגרות 800)                 |                      |              |                 |               |                 | מחשבים | מחשבים | 1104            |                       |             |
| 01/09/2020    | 01/09/2020     | ~      | מדעי המדינה (על יסודי, פיקוח - ממלכתי - ממלכתי דתי, מקצוע בגרות 66)                     |                      |              | מדעי המדינה (עי |               |                 | מחשבים | מחשבים | 1106            |                       |             |
| 31/08/2021    | 01/09/2020     | ~      | ית 1993)                                                                                | תי - אחר, מקצוע בגר  | - ממלכתי ד   | פיקוח – ממלכתי  | ל יסודי, פ    | מדעי המחשב (ע   |        |        | מחשבים          | מחשבים ד1             | 2370        |
| 31/08/2021    | 01/09/2020     | ~      | חטיבת ביניים                                                                            | בחר תי 💙             | ~            | בחר רמה         | ~             | מדעי המחשב ו    |        |        | מחשבים          | מחשבים ז2             | 2391        |
| 31/08/2021    | 01/09/2020     | ~      | חטיבת ביניים                                                                            | בחר תי 💙             | ~            | בחר רמה         | ~             | בחר מקצוע       |        |        | מחשבים          | מחשבים ז3             | 2400        |
| 31/08/2021    | 01/09/2020     | ~      | חטיבת ביניים                                                                            | בחר תי 💙             | ~            | בחר רמה         | ~             | בחר מקצוע       |        |        | מחשבים          | מחשבים ד4             | 2414        |
|               |                |        |                                                                                         | הבא →                | 4 3          | 2 1 0           | הקודנ →       |                 |        |        | ך 1,453 רשומות) | ך 36 רשומות (מסונן מס | 1 עד 10 מתו |
|               |                |        |                                                                                         |                      |              |                 |               |                 |        |        |                 |                       |             |
|               |                |        |                                                                                         |                      |              |                 |               |                 |        |        |                 |                       | שמור        |

- .5 המערכת תשאל אם לעדכן לכל המקצועות יש לענות כן.
  - 6. בסיום יש ללחוץ על כפתור השמירה הירוק.

שלב ב׳ - הוספת התוכניות החינוכיות הקיימות במוסד – שיוך התוכנית

- 7. הוספת התוכנית פאנל ניהול/הגדרות פדגוגיות תכניות חינוכיות בית ספריות שיוך התוכנית לבית הספר
  - 8. יש ללחוץ על הוסף תוכנית חינוכית

| תוכניות חינוכיות בית ספריות                                 |
|-------------------------------------------------------------|
| לא נמצאו תוכניות חינוכיות בית ספריות<br>הוסף תוננית חינוכית |

9. בשדה של התוכנית – יש להקליד 829 עתודה מדעית טכנולוגית או 36616 עמייט טק

(בהתאם למוסד)

- .10 לוודא שהתאריכים הם מה-1.9.2024 ועד 31/8/2025(סוף השנה).
- 11. לסיום יש ללחוץ על שמור שינויים. השורה תופיע בלבן עם שם התוכנית

|                          |            |                  | תוכניות חינוכיות בית ספריות |
|--------------------------|------------|------------------|-----------------------------|
| בטל שינויים שמור שינויים |            |                  | 0.0                         |
|                          | תאריך סיום | תאריך התחלה      | מספר מזהה תוכנית            |
| מחק                      | 31/08/2019 | 01/09/2018 ×≎▼ × | עתודה מדעית טכנולוגית (829) |
| בסל שינויים שמור שינויים |            |                  | הוסף תוכנית חינוכית         |

#### שלב ג - שיוך קבוצת הלימוד -

- 12. לעבור לפאנל **ניהול/הגדרות פדגוגיות תוכניות חינוכיות קבוצתיות** שם נבצע שיוך קבוצות הלימוד של העתודה המדעית לתוכנית
  - 13. יש ללחוץ על יהוסף תוכנית חינוכיתי
  - 14. יש למלא את הפרטים עבור כל קבוצת לימוד .

בכל שכבה את הקבוצה של <u>מתמטיקה, מדעי המחשב ופיזיקה (מקצוע משרד החינוד).</u> 15. בשדה של התוכנית יש להקליד **829 למוסדות עמ״ט או 36616 למוסדות עמ״ט-טק**, לוודא

שהתאריכים הם מה-1.9.2024 ועד 31/8/2025 (סוף השנה).

יש לחזור על השלבים 13-15 עבור כל קבוצה

16. בסיום יש ללחוץ על שמור שינויים.

|              |              |             |         |                       |            |   | ת קבוצתיות              | ז חינוכיוו     | תוכניוו |
|--------------|--------------|-------------|---------|-----------------------|------------|---|-------------------------|----------------|---------|
| אמור שינויים | בסל שימיים 🛛 |             |         |                       |            |   |                         |                | 0.51    |
|              | תאריך סיום   | תאריך התחלה |         | תוכנית                | מקצוע      |   | הקבוצה                  | מזהה           | מספר    |
| מחק          | 31/08/2019   | 01/09/2018  | × (829) | עתודה מדעית טכנולוגית | מתמ' עמט   | × | מתמ' עמט ז1-17 [2630]   |                | 1       |
| מחק          | 31/08/2019   | 01/09/2018  | × (829) | עתודה מדעית טכנולוגית | פיזיקה עמט | × | פיזיקה עמט 51-47 [2886] |                | 2       |
| מחק          | 31/08/2019   | 01/09/2018  |         | הקלד תוכנית לימודית   | מחשב עמט   | × | מחשב עמט ט4-50 [718]    |                | 3       |
| שמור שינויים | בסל שינויים  |             |         |                       |            |   |                         | תוכנית חינוכית | הוסף    |

#### שלב ד – שיוך רכז.ת עמ״ט

- 17. שיוך רכז מקצוע בפאנל ניהול/הגדרות פדגוגיות/ רכזי תוכניות חינוכיות שיוך המורה המשמש רכז התוכנית.
  - 18. יש ללחוץ על הוסף רכז תוכנית חינוכית
  - .19 לבחור את שם הרכז מרשימת המורים.
- 20. בשדה של התוכנית יש להקליד **829 למוסדות עמ״ט או 36616 למוסדות עמ״ט-טק**, לוודא שהתאריכים הם מה-1.9.2024 ועד 31/8/2025 (סוף השנה).

|                         |                  |                   |                             | רכזי תוכניות חינוכיות   |
|-------------------------|------------------|-------------------|-----------------------------|-------------------------|
| סל שינויים שמור שינויים | בת<br>תאריך סיום | תאריך התחלה       | תוכנית                      | סינון<br>מספר מזהה הרכז |
| מחק                     | 31/08/2019       | 01/09/2018 × \$ V | עתודה מדעית טכנולוגית (829) | דנה כהן                 |
| טל שינויים אמור שינויים | n                |                   |                             | הוסף רכז תוכנית חינוכית |

### שלב ה – העברת הדיווח למשרד החינוך

שליחת הנתונים למשרד החינוך ובדיקת סטטוס הדיווח - תקין או שגוי.

- 21. לעבור לפאנל ניהול/יבוא יצוא/ יצוא תוכניות חינוכיות
  - 22. ללחוץ על ייצוא קבצים למשרד החינוך
- 23. לאחר כשעה וחצי יש לבדוק את תקינות הקבצים שנשלחו לראות שאין שגויים בחלק השמאלי של קבצים שהתקבלו ממשרד החינוך.

| פית                 | יבוא <i>ויצוא</i> 👻 פניה לתמיכה טלפונ | ראשי הגדרות בית ספריות די דוחות די פנימיה הגדרות פדגוגיות די סטטיסטיקה די תעודות די הגדרות ד                                                                                                    |
|---------------------|---------------------------------------|----------------------------------------------------------------------------------------------------|
|                     | מאפייני ייבוא מהמצבת                  |                                                                                                    |
|                     | יבוא נתונים מקובץ                     | ייצוא תוכניות חינוכיות                                                                                                    |
|                     | יצוא ציוני הגשה לבגרות                |                                                                                                    |
|                     | יצוא מערכת שעות                       |                                                                                                    |
|                     | ייצוא פרטי קשר הורים                  | ייצא קבצים למשרד החינוך                                                                                                    |
|                     | ייצוא תוכניות חינוכיות                |                                                                                                    |
|                     | 0 112 300 82"                         | <ol> <li>תהליך היצוא מייצר שלושה קבצים: תוכניות לימודיות בית ספריות, תוכניות לימודיות קבוצתיות ורכזי תוכניות חינוכיות. יש לבדוק משוב ת</li> <li>למנו שוא שי לידוע שבתנונה קבוצים: תוכניות לימודיות בית ספריות, תוכניות לימודיות קבוצתיות ורכזי תוכניות חינוכיות. יש לבדוק משוב ת</li> </ol> |
|                     |                                       | 2. לפני ייצא יש לחורא שהם נגים ונקינים במוסני הגן יכה הרקונטיים.                                                                                                    |
|                     |                                       |                                                                                                    |
|                     |                                       | קבצים שנשלחו והתקבלו                                                                                                    |
|                     | והפירוט שלה.                          | <ul> <li>קבצים שהתקבלו הינם קבצי המשוב ממשרד החינור. בתוכם מופיע סטטוס לכל רשומה - האם היא תקינה ונקלטה או כל תקלה אחרת ור</li> </ul>                                                                                                    |
|                     |                                       | <ul> <li>זמן ממוצע לקבלת משוב על קובץ שנשלח הינו שעה וחצי.</li> </ul>                                                                                                    |
|                     |                                       | <ul> <li>קבצים שנשלחו המופיעים בצהוב (עם "שולח") - קבצים שממתינים לקליטה במשרד החינוך.</li> <li>קבצים שנשלחו המופיעים בצהוב (עם "שולח") - קבצים שממתינים לקליטה במשרד החינוך.</li> </ul>                                                                                                    |
| וגיאה ולפעול בהתאם. | שאות השליחה - נא לבדוק את תוכן הש     | <ul> <li>קבבים סווומקביו ומופעים בנווב (עם מספו סאום) - קבבים סווומקביו סיס בחום מסו סאו אחר יפווונים</li> <li>קבצים שהתקבלו המופיעים באדום (עם "שגיאה בקובץ") - קובץ שגיאה המתייחס לקובץ שנשלח במבנה לא תקין או שישנה בעיה בהרש</li> </ul>                                                 |
|                     | קבצים שהתקבלו ממשרד החינוך            | קבצים שגשלחו למשרד החינוך                                                                                                    |
| 4                   |                                       | A                                                                                                    |

# בהצלחה